連絡とれるくん ver. 1.19

# 電話アプリ連携 設定・操作ガイド

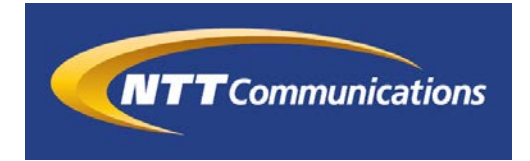

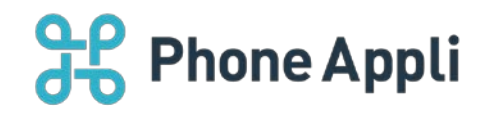

2020 年 07 月 株式会社 PhoneAppli NTT Communications 株式会社

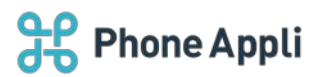

# 目次

| 1 | はじめに              | 2 |
|---|-------------------|---|
| 2 | 導入について            | 2 |
|   | 2.1 利用要件          | 2 |
| 3 | 電話をかける            | 3 |
|   | 3.1 電話をかける        | 3 |
| 4 | 有効な発信機能の確認        | 4 |
| 5 | 管理者側設定            | 5 |
|   | 5.1 スマートフォン発信機能設定 | 5 |
|   | 5.2 ユーザの紐づけ設定     | 5 |

## 改訂履歴表

| 改訂年月日      | 頁 | 項番/項目 | 改訂内容 |
|------------|---|-------|------|
| 2019.07.10 |   |       | 新規作成 |
|            |   |       |      |
|            |   |       |      |
|            |   |       |      |
|            |   |       |      |
|            |   |       |      |
|            |   |       |      |
|            |   |       |      |

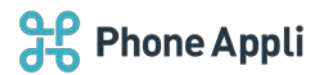

# 1 はじめに

この度は、Web電話帳「連絡とれるくん」をご利用いただきまして、誠にありがとうございます。本書は、「連絡とれるくん」で電話アプリを連携してご利用いただく際の設定・操作ガイドです。

# 2 導入について

#### 2.1 利用要件

対応の OS およびソフトウェアについて記載します。ご自身の利用環境を確認してください。

| クライアント名    | 項目      | 仕様                                                                                                    |
|------------|---------|----------------------------------------------------------------------------------------------------|
| スマートフォンアプリ | iPhone  | <ul> <li>●機種 iPhone 5s、iPhone SE(第1世代)、iPhone 6、iPhone 6 Plus、iPhone 6s、 iPhone 6s Plus、iPhone 7、iPhone 7 Plus、iPhone 8、iPhone 8 Plus、 iPhone X、iPhone XS、iPhone XR、iPhone Xs Max、iPhone 11、 iPhone 11 Pro、iPhone 11 Pro Max、iPhone SE(第2世代)</li> <li>■OS iOS 12.0 ~ 12.4.3 iOS 13.0 ~ 13.6</li> </ul> |
|            |         | <ul> <li>※ iPad 及び iPod Touch は対象外です。</li> <li>※ 機種や OS バージョンによっては、正常に動作しない場合があります。</li> <li>※ OS 依存の異常動作の場合、OS のアップデートをご案内させていただく場合があります。</li> </ul>                                                                                                    |
|            | Android | 以下 OS での動作を想定して開発しています。<br>Android 7 、 8 、 9 、10<br>機種や他の OS バージョンでは、正常に動作しない場合があります。<br>※ タブレット端末は対象外です。                                                                                                    |

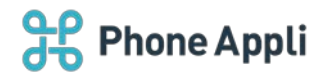

# 3 電話をかける

#### 3.1 電話をかける

- 1. [電話帳] タブ、社内電話帳をタップし、社内電話帳一覧を表示させます。
- 2. 電話を掛けたい相手をタップし、電話帳詳細画面を表示させます。
- 3. 発信方法選択画面にお客様で設定した電話アプリの名称などが表示されます(※1)ので、タップしてくだ さい。
- 4. 選択した電話アプリが、かけたい番号を引き渡された状態で起動します。(※2)

※1 システム管理者が設定した「表示名」が表示されます。また、発信方法が一種類のみの場合、発信方法選択 画面表示はされません。

※2 本機能の利用に際しては、お使いのスマートフォンにすでに該当する電話アプリがインストールされ、アカ ウント設定が完了していることを前提とします。

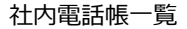

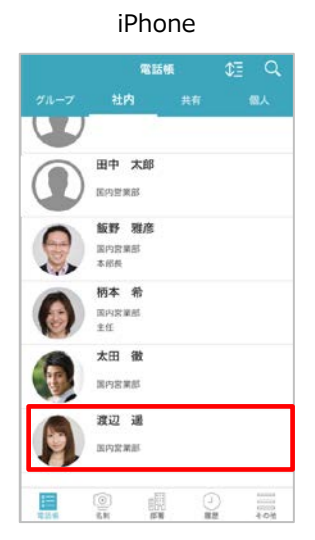

社内電話帳詳細画面(かけたい電話番号をタップ)

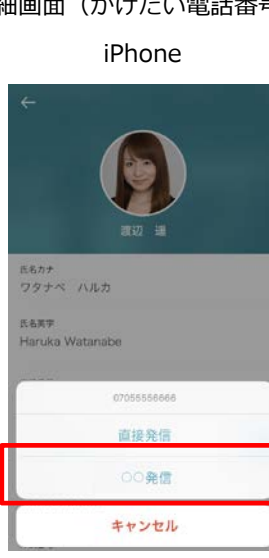

Android

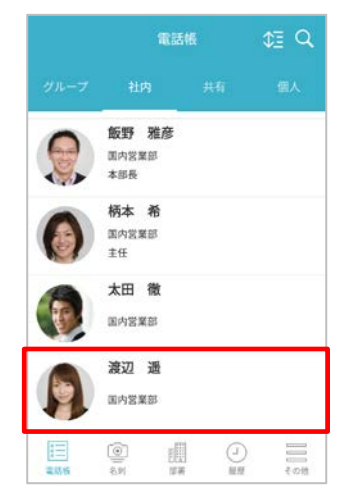

#### Android

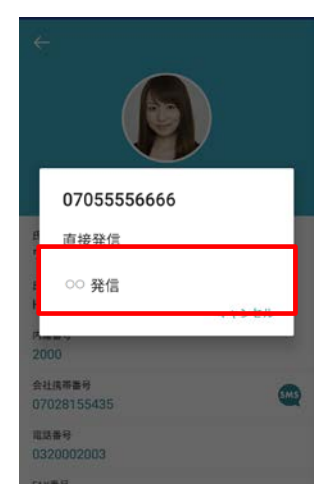

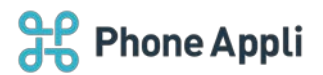

# 4 有効な発信機能の確認

- ユーザは自身が利用できる発信機能を以下の画面で確認することができます。
- 1. [設定] タブ> [アカウント] をタップします。
- 2. アカウント情報の下に有効な発信機能が表示されます。

#### iPhone

| 199               |                    |    |
|-------------------|--------------------|----|
| 端末ID              |                    |    |
| 7706424           | 5                  |    |
| ログインID            |                    |    |
| Taro.Yarr         | ada@phoneapp i.net |    |
| 9-X               |                    |    |
| xx.phone          | appli.net          |    |
| SSL               |                    | ON |
| 有効なスマー            | トフォン発信機能           |    |
| 直接発信              |                    |    |
| 00 <del>2</del> 6 |                    |    |
|                   |                    | _  |
|                   |                    |    |
|                   |                    |    |
|                   |                    |    |
|                   |                    |    |

Android

|            | アカウント             |
|------------|-------------------|
| 端末ID       |                   |
| 9436528    | 6                 |
| ログインID     |                   |
| taro.yama  | da@phoneappli.net |
| サーバ        |                   |
| xxx.toreru | ikun.com          |
| SSL        | ON                |
| 有効なスマー     | トフォン発信機能          |
| 直接発信       |                   |
| 0075       |                   |
| 11 20214   |                   |

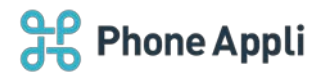

# 5 管理者側設定

電話アプリとの連携機能を使用するためには、管理者が発信設定を行ったうえで、ユーザに発信設定を紐づけ る必要があります。

※設定の詳細は「連絡とれるくん\_管理者ガイド」を参照ください。

## 5.1 スマートフォン発信機能設定

- 1. 管理>企業情報>スマートフォン発信機能タブをクリックします。
- 2. 「発信起動 URL スキーム(URL)」に設定したい電話アプリを起動するための URL スキームを設定しま す。

※URLは、電話アプリの提供元やベンダーに確認してください。

※他の項目はお客様のご利用状況に応じて設定してください。

| - 23  | 21046 |        | 199          | 3-9          | R6426       | 1       | 20512 Se       | 25 Strain | 0.78.5   |
|-------|-------|--------|--------------|--------------|-------------|---------|----------------|-----------|----------|
| t0/81 | #809A | 2-9/28 | X7-178>      | スマートフォンタブ    | スマートフォン発信権度 | 1464112 | SAVAGU-センス取用設定 | 35405a>88 | エクスポート登録 |
|       |       |        | 発信設定1        |              |             |         |                |           |          |
|       |       |        | 8#8 <b>*</b> |              |             |         |                | ]         |          |
|       |       |        | 発電控動URLスキー   | -77(nur) •   |             |         |                | 1         |          |
|       |       |        | 発信時に販売を取り    | <b>0</b> 578 | ×           |         |                |           |          |
|       |       |        | 内線番号発信時の     | 8.#          | 6)          | 3       |                |           |          |
|       |       |        | 外線番号発信時の     | Rā           | <u>(</u> en |         |                |           |          |
|       |       |        | +814\$4\$    |              |             |         |                |           |          |
|       |       |        | プレフィックス      | .8-9         |             |         |                | 1         |          |
|       |       |        |              | -            |             |         |                |           |          |

## 5.2 ユーザの紐づけ設定

管理>ユーザの「スマートフォン発信機能」項目で、設定した電話アプリの発信設定にチェックを入れます。